# Submitting a Student Support Ticket in Incident IQ

## Starting a student ticket from the dashboard

| incidentIQ. Tickets Devices                                                               | NEW TICKET |                                                                                          | <b>Q</b> Search                                   | 😯 Help 💮 Ben Fowler 🗸                           |
|-------------------------------------------------------------------------------------------|------------|------------------------------------------------------------------------------------------|---------------------------------------------------|-------------------------------------------------|
| 'our Recent Tickets                                                                       |            |                                                                                          | Your Devices                                      |                                                 |
| Ticket                                                                                    | Status     | Requested                                                                                |                                                   |                                                 |
| ZTE ZTE MF920 FS1 - Connectivity > Can't connect to Network / Wifi<br># 332502            | Submitted  | Ben Fowler<br>9/26/2017 8:48 PM<br>9 Bondurant High                                      |                                                   | •                                               |
| Acer R11 C738T-C8Q2 - Sound > No sound                                                    | Submitted  | Ben Fowler<br>9/26/2017 8:38 PM<br>9 Bondurant High                                      | Acer R11 C738T-C8Q2<br>62T18080<br>Bondurant High | TTE ZTE MF920 FS1<br>B50UTS25<br>Bondurant High |
| Dell Latitude 3160 - Hardware Damage > Screen cracked / broken                            | Submitted  | <ul> <li>Ben Fowler<br/>8/13/2017 3:11 PM</li> <li>♥ Online Academy (103)</li> </ul>     |                                                   |                                                 |
| Lenovo Thinkpad Carbon X1 - Connectivity > Can't login<br>& 332399                        | Submitted  | <ul> <li>Ben Fowler<br/>7/12/2017 3:13 PM</li> <li>♥ Online Academy (103)</li> </ul>     |                                                   |                                                 |
| Lenovo Thinkpad Carbon X1 - Connectivity > Can't connect to Network /<br>Wifi<br># 332398 | Submitted  | <ul> <li>Ben Fowler</li> <li>7/12/2017 11:16 AM</li> <li>Online Academy (105)</li> </ul> |                                                   |                                                 |
| Lenovo Thinkpad Carbon X1 - Connectivity > Can't connect to Network /<br>Wifi<br># 332396 | Submitted  | <ul> <li>Ben Fowler<br/>7/01/2017 4:56 AM</li> <li>♀ Online Academy (105)</li> </ul>     |                                                   |                                                 |

From the Incident IQ dashboard, a student can create a new ticket by clicking **Start a Ticket**, located on the top navigation bar, in the **Your Recent Tickets** section of the dashboard, or on the relevant device icon in the **Your Devices** section.

For DCSD student users the **Your Devices** section will consist only of the student's assigned Chromebook and wireless hotspot devices.

## Specify the problem

#### Choose the issue category

| Type | For Location Device<br>Ben Fowler Bondurant High Acer R11 C72<br>Tag: 62T18C | tion Device<br>durant High Acer R11 C738T-C8Q2<br>& Tag: 62T18080 |                  |  |  |  |
|------|------------------------------------------------------------------------------|-------------------------------------------------------------------|------------------|--|--|--|
|      |                                                                              | Please select an issue category.                                  | Search GOI       |  |  |  |
|      | Application / Operating System                                               | Connectivity                                                      | Power            |  |  |  |
|      | Startup                                                                      | Hardware Damage                                                   | Sound            |  |  |  |
|      | Keyboard / Trackpad / Mouse                                                  | Display                                                           | Issue not listed |  |  |  |

Incident IQ presents the user with a list of the most common hardware issues, based on the device you've selected. Choose an Issue Category from the list that's displayed, or choose **Issue not listed** if your problem is not presented.

#### Choose the terminal issue

| ৻ৣ incident।Q_            | Tickets De        | evices Knowledge           | Base NEW TICKET                                  |                      |                | <b>Q</b> Search  | <ul><li>Help</li></ul> | 🎡 Ben Fowler 🗸 |
|---------------------------|-------------------|----------------------------|--------------------------------------------------|----------------------|----------------|------------------|------------------------|----------------|
| Type<br>Technology Ticket | For<br>Ben Fowler | Location<br>Bondurant High | Device<br>Acer R11 C738T-C8Q2<br>♥ Tag: 62T18080 | lssue<br>Sound       |                |                  |                        |                |
|                           |                   |                            |                                                  | What is th           | ne issue?      |                  |                        |                |
|                           | Sound             |                            | <u>«Back to a</u>                                | all Issue Categories |                |                  |                        |                |
|                           |                   | No sound                   | Sound is di                                      | storted              | Static / noise | Issue not listed |                        |                |
|                           | « GO BACK         |                            |                                                  |                      |                |                  |                        |                |

Next, the student selects the specific issue they are encountering.

### Adding additional information

| My speakers are not working. Still no sounds when I try headphones, also.                                                                                                    |                                                             |
|----------------------------------------------------------------------------------------------------|-------------------------------------------------------------|
|                                                                                                    |                                                             |
|                                                                                                    |                                                             |
| s this ticket urgent?                                                                                                    | Ves 💿 No                                                    |
| s it stopping you from completing your tasks?                                                                                                    |                                                             |
| Attach file(s)                                                                                                    |                                                             |
| Jpload any files or screenshots you have that can help resolve the issue.                                                                                                    |                                                             |
|                                                                                                    | drag and drop for upload                                    |
| Notify additional users?                                                                                                    | drag and drop for upload                                    |
| Notify additional users?<br>Add users in addition to yourself and who the ticket is for that you would like to be notified about this tick                                                                                          | drag and drop for upload                                    |
| Notify additional users?<br>Add users in addition to yourself and who the ticket is for that you would like to be notified about this tick<br>Add a user as a follower                                                              | drag and drop for upload                                    |
| Notify additional users?<br>Add users in addition to yourself and who the ticket is for that you would like to be notified about this tick<br>Add a user as a follower<br>Does this ticket contain protected student information? * | Click here to browse for a file of drag and drop for upload |
| Notify additional users?<br>Add users in addition to yourself and who the ticket is for that you would like to be notified about this tick                                                                                          | drag and drop for upload                                    |

Finally, please tell us a little more.

If the user has any additional information to share, they can use the dialog box to describe the issue further. Once they have completed describing the problem, the student clicks **Submit Ticket** to complete the support request.

**Note:** Users answer the questions about whether the ticket contains protected student information (e.g., student personally identifiable information or PII) and ticket urgency to the best of their knowledge. These answers allow Incident IQ prioritize your tickets, and safeguard sensitive student data.

## Confirmation

| ✓ Ticket #332433 has been successfully submitted!<br>You can view your ticket details below. |                                                                                        |                                                                                               |  |  |  |  |
|----------------------------------------------------------------------------------------------|----------------------------------------------------------------------------------------|-----------------------------------------------------------------------------------------------|--|--|--|--|
| Ticket <b>\$</b> 3324<br>Acer Chr                                                            | Ticket \$332433<br>Acer Chromebook ZHN - Sound > No sound                              |                                                                                               |  |  |  |  |
| For<br>Location<br>Created<br>Assigned<br>Status                                             | & Ben Fowler<br>♥ Autumn Elementary School<br>© 9/26/2017<br>& Brian Hess<br>Submitted | lssue<br>No sound - My speakers are not working. Still no sounds when I try headphones, also. |  |  |  |  |
| Ø CANCEL                                                                                     | TICKET RETURN TO THE DASHBOARD                                                         |                                                                                               |  |  |  |  |

When the ticket has been successfully submitted, the student will automatically be taken the new ticket's details page. The student will also receive a confirmation email that the ticket has been submitted if notifications are enabled. The ticket will also be reviewable from the **Your Recent Tickets** area from the Dashboard.